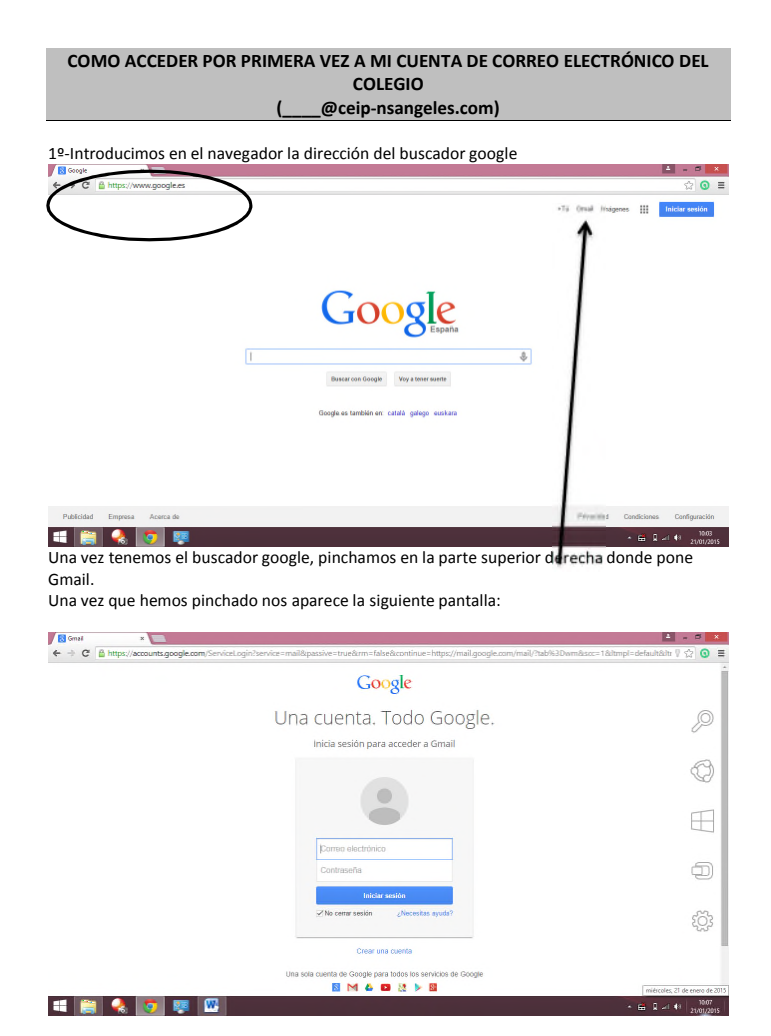

A continuación tendremos que poner nuestro correo electrónico que el colegio ha generado:

Por ejemplo: pepe.torres@ceip-nsangeles.com (nosotros ponemos el que nos haya facilitado el centro, y lo introducimos en el recuadro que pone correo electrónico).

Luego en el recuadro contraseña, introducimos la contraseña que nos ha facilitado el centro.

## Google

## Una cuenta. Todo Google.

Inicia sesión para acceder a Gmail

| leonor.garcia@ce | ip-nsangeles.com |
|------------------|------------------|
|                  |                  |

Crear una cuenta

En esta imagen, tenéis un ejemplo de cómo tenéis que hacerlo. Luego pinchamos en iniciar sesión.

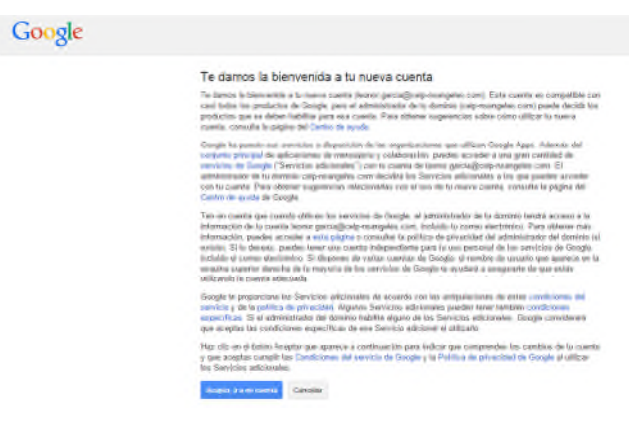

La primera pantalla que te aparece, es una de bienvenida. Pinchad, en Acepto ir a mi cuenta.

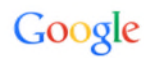

| C  | ambia de contraseña                                          |  |
|----|--------------------------------------------------------------|--|
| El | Elige una contraseña nueva para terminar de inici<br>sesión. |  |
| Le | e algunos consejos sobre cómo crear una<br>intraseña segura. |  |
| 1  | Contraseña nueva                                             |  |
| [  | ntroduce otra vez tu nueva contraseña                        |  |
|    | Cambiar contraseña                                           |  |

A continuación, tenéis que cambiar la contraseña y poner una nueva e introducirla en el de abajo para confirmarla y por último, pincha en el botón cambiar contraseña.

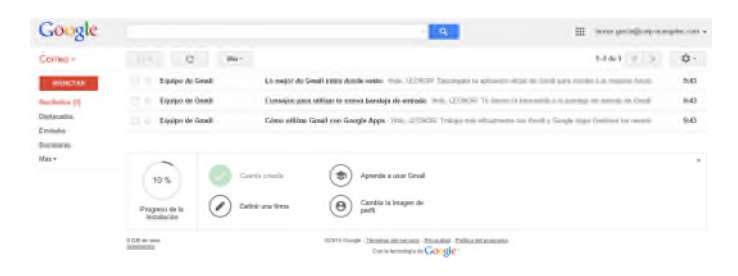

Esta es la última pantalla, donde ya accedes a tu cuenta de correo electrónico y puedes empezar a usarla. En breve, a partir de esta cuenta empezarás a recibir correos con información del centro.